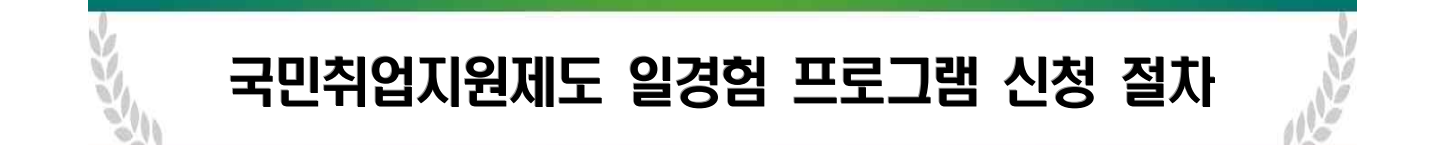

## 🚦 워크넷 회원가입 및 국민취업지원제도 홈페이지 접속

- 워크넷(<u>https://www.work.go.kr</u>) 접속 후 기업회원가입
- 국민취업지원제도(<u>https://www.work.go.kr/kua</u>) 접속
  - 검색사이트에서 '국민취업지원제도' 검색 후 접속 가능

## 🚦 일경험 프로그램 신청 절차

| 신청절차                                               | 내용                                             | 화면 예시                                                                                                    |
|----------------------------------------------------|------------------------------------------------|----------------------------------------------------------------------------------------------------|
| 국민취업지원제도<br>홈페이지 접속<br>↓<br>(기업용)<br>일경험프로그램<br>신청 | 홈페이지 메인화면에서<br>①일경험 프로그램 전용링크 선택               | अक्षेस्ति       स्रिंग् ये प्रिंग्ने       प्रेग्ने       प्रेग्ने< |
| 일경험 프로그램<br>참여현황관리                                 | ①기업 기 <b>본정보 확인</b><br>②일경험프로그램 <b>참여신청 클릭</b> | 사업소개         사기간단         요영기관         요년미양           ● 아이마가         양경명프로그램 참여현황관리           ····································                                                                                                    |

| 신청절차      | 내용                         | 화면 예시                                                                                                    |
|-----------|----------------------------|----------------------------------------------------------------------------------------------------|
|           | ① 담당운영기관선택                 |                                                                                                    |
|           | - 운영기관찾기                   | [국민취업자원제도 일경임프도그림] 삼여기업 신성자                                                                                        |
|           | - 운영기관명 : 베스트인<br>-        | <ul> <li>· 손은 필수입적 형영입니다. 반드시 기입에구세요.</li> <li>· 힘여신용서는 1만든 작성 가능합니다. 만의 취소, 반의 시추가 작성하실 수 있습니다.</li> </ul>        |
|           | ② 사업장 혀화 입력                | 담당운영기관 선택                                                                                                    |
|           | - 연락처(담당자)입력               | 입당운영기관 · 운영기관섯기                                                                                                    |
|           | - 관리번호찾기 : 자동입력됨           | 참여신청 현황                                                                                                    |
|           | - 고용보험 피보험자수               | 사업면도 2021 참여선방면호                                                                                                   |
|           | : 신청일 기준 직전 월말 고용보         | 신방동가 처리상태<br>약정성절입가 기원약정상태                                                                                         |
|           | 험 피보험자수 기준                 | <u>श</u> यम् स                                                                                                    |
|           | - 5인미만기업                   | 사업장 현황                                                                                                    |
|           | : 벤처기업, 지식서비스산업, 문화        | 사업양명 (추)비스트한 (분사) 대표개명 이미관 (가비스트한 (분사) 대표개명                                                                        |
|           | 콘텐츠산업, 신·재생에너지산업           | 지급 THY 바랍니다. 4080151749(1) 연락처 · - 선택 - ✔<br>(시시엔함)<br>소재지 (54966) 한러워트 간무시 만난구 순선목트 20~5, 3출                      |
|           | 분약관련업종, 성장유망업종, 인          | 고용보험 - 관련변호호기<br>사업장관리번호                                                                                           |
|           | 증 사회적기업, 혁신형 중소기업          | 주된업종 기타고육지원 서비스업 고송방험 - 명<br>피보함자수 명                                                                               |
|           | (이노비즈, 메인비즈)해당 선택          | ହେଉହମଝୁହେଉହମଝୁ<br>•                                                                                                |
|           | ① 담당자 정보 입력                |                                                                                                    |
|           | ② 운영계획 입력                  |                                                                                                    |
| [그피키하기이까드 | - 체험형, 인턴형 중복 선택 가능        | 달당자정보                                                                                                    |
| [국민취업시원세노 | - <b>총사업기간</b> : 신청일~ 희망기간 | 말당부석· 말당개형·                                                                                                    |
| 일경임프노그램]  | : 연말까지 기입 가능               | 29世主・ - 七村・ マ                                                                                                    |
| 점역기업 신장   | - 모집인원                     | 이데일 - @ 기타(적업일목) 🗸                                                                                                 |
|           | : 체험형 운영시 상시고용보험           |                                                                                                    |
|           | 가입인원의 40%, 인턴형의 경          | <u> </u>                                                                                                    |
|           | 우 20% 가능                   | 입경함유형·                                                                                                    |
|           | - 일경험 기준                   | କ୍ୟାସମିଦ୍ୟ 💼 - 🛅 ପରିଞ୍ଚ ଞ                                                                                          |
|           | : 체험형 2개월 내 최대 30일         | 달경철 가준 * 처음형 일, 인턴형 개월<br>(참여자 가준)                                                                                 |
|           | : 인턴형 최소1개월~ 최대 3개월        | · · · · · · · · · · · · · · · · · · ·                                                                              |
|           | - 수행직무                     | 수형업무(격명) *                                                                                                    |
|           | : 기업의 영위 업종 관련 직무 기입       | NGN JN 0 74. 0 42. (NCH27) €C 3/N E 2091 72)                                                                       |
|           | - 참여자 자격요건                 | 2946, 13 9 19 107 823(664) 8                                                                                       |
|           | : 필요시 입력                   |                                                                                                    |
|           | -근무형태                      | 에 가수에 바이에 가수가 반응할 지간 물람 가운으로 신방가입의 고용비합에 등적인 피부함지 수 가운으로 각성<br>- 11 고용관련은 체험함은 피보험가수의 40%, 인턴함은 피보험가수의 40%까지 모길 가능 |
|           | · 체험형 1수 5일 / 1일 4시간       | - 3) 달경함 가진은 참여가 별로 계방하는 최대 30일(네스 소내일), 민만하는 최대 3위월까지 가능                                                          |
|           | 범위안에서 입력                   | ※ 등록 가능한 형식은 gif, jpg, jpg, bmp, png, ppt, doc, doc, funp, sts, stor, pdf, tart, sip 귀설입니다.                        |
|           | : 인턴형 1수 5일 / 1일 8시간       | ※ 파일은 최대 10개가지 등록하실 수 있습니다. (불부용량 : 3x88 이하)                                                                       |
|           | 범위안에서 입력                   | · 제원···································                                                                            |
|           | - 철급여(인턴형)                 | - 1. 代記7月6時後(15年)-2月12年後)<br>- 2. 代码:年 8014                                                                        |
|           | : 근도계약서에 명시되는 임금           | <ul> <li>- 3 일양함 운영 처획서</li> </ul>                                                                                 |
|           | 입덕(세선)                     | الإ <u>مريكود المريكونان معمد مام كمانتها</u>                                                                      |
|           |                            | ·국민취업지원제도 일경림프로그램, 사업 참여균 위와 같이 산창합니다.                                                                             |
| 참여신청 완료   | - 점무파일 능독 후                | 2021년 05월 03일<br>신청인(대표자) 이미란                                                                                      |
|           | : 잠여신정 글릭                  | 입시거강 청여산병 목록                                                                                                    |
|           |                            |                                                                                                    |